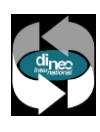

# **Aperio configuration in DBM6000**

Wiring is via RS485, so you don't need the Hub's Mac address to configure aperio in Dinec.

The last 6 characters are used to pair the Door Handle to the various HUBs, but for this you need to use the "Aperio Programming Application" (see your wrist distributor).

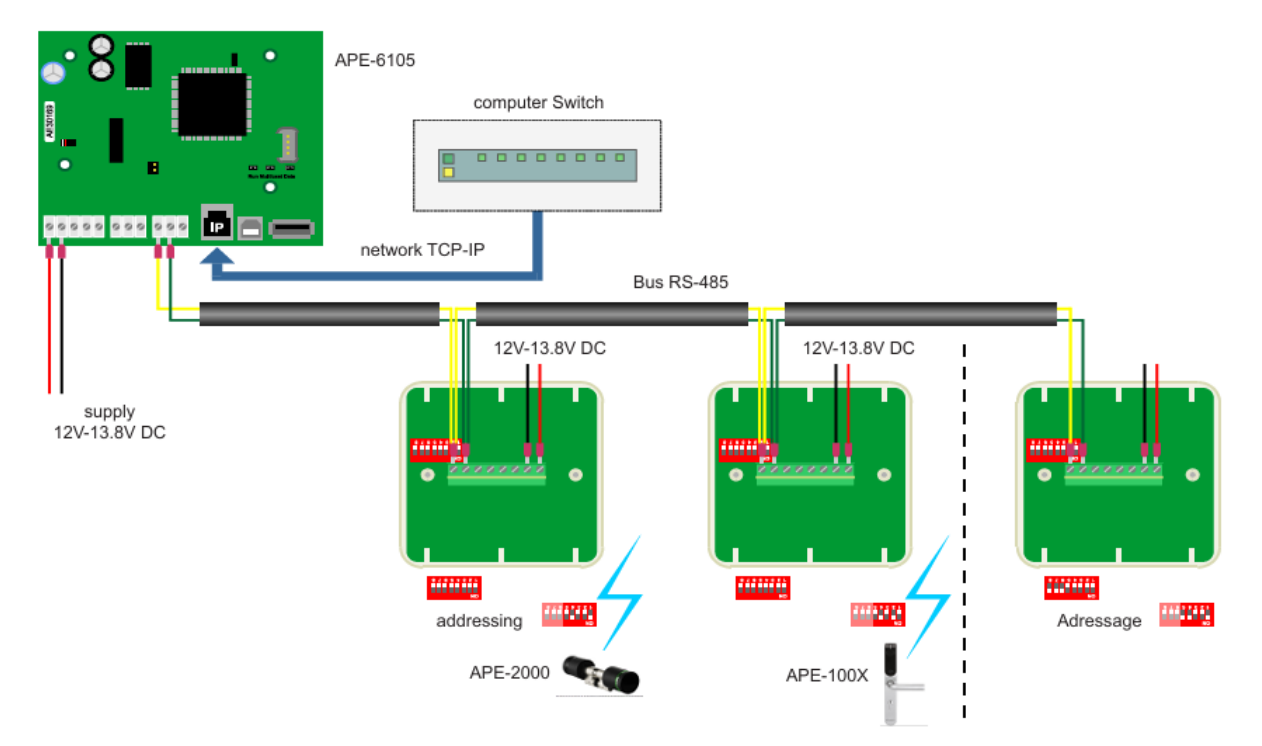

Once your installation is wired up, you need to link the different wrists to the different HUBs, and to do this you need to use the Assa Abloy application (Aperio Programming Application). You need a USB key which acts as a Wifi antenna and which will connect to the Hub, once connected you can pair a wrist.

Once connected, you can pair a wrist device, which will gradually take over the addresses still available on the hub.

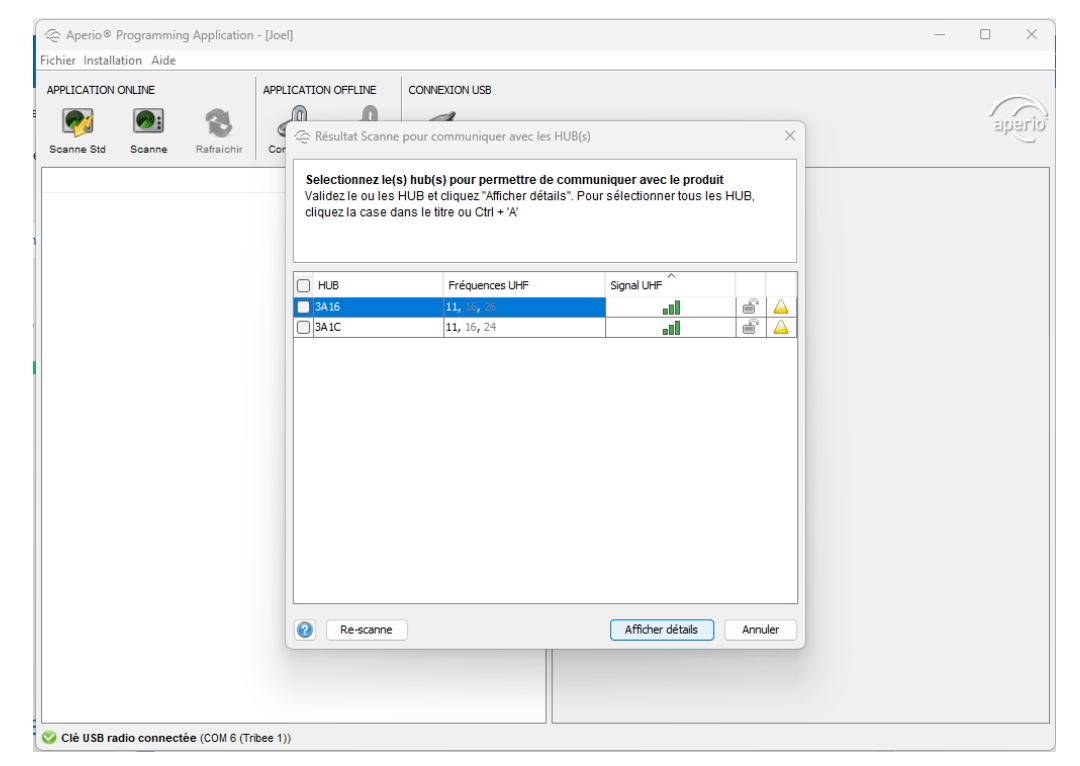

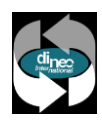

#### Each hub has its own address

Example :

For the 1st Hub, we set the address to 1, giving you the option of 8 Door Handle.

The 1st Door Handle is at address 1, the 2nd at address 17, the 3rd at address 33, the 4th at address 49, the 5th at address 65, the 6th at address 81, the 7th at address 97 and the 8th at address 113. We add 16 to the previous address.

For the 2nd Hub at address 2, the 1st Door Handle is at address 2, the 2nd at address 18, the 3rd at address 34 and so on up to the 8th Door Handle is at address 114.

| ON<br>10987654321 | adr1-17-33-49-65-81-97-113  |
|-------------------|-----------------------------|
| ON<br>10987654321 | adr2-18-34-50-66-82-92-114  |
| ON<br>10987654321 | adr3-19-35-51-67-83-99-115  |
| ON                | adr4-20-36-52-68-84-100-116 |

# To program Door Handle in DBM.

#### 1. Add an IP connection....

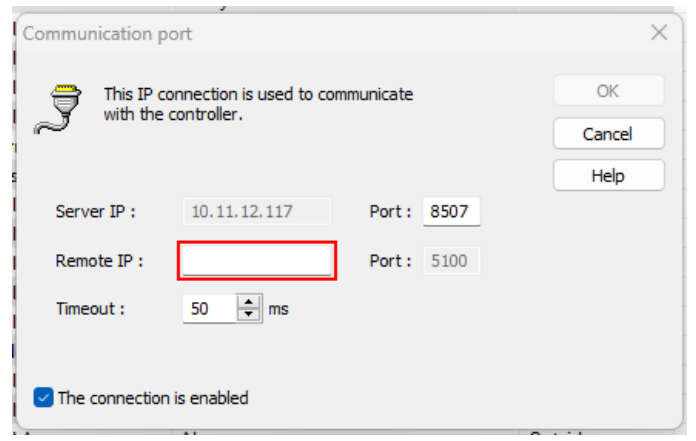

2. Add a new APERIO controller...

| ) 11 7 | Locate this element on the map |     |
|--------|--------------------------------|-----|
|        | Delete                         | Del |
|        | Properties                     |     |
|        | Add a new MIXED controller     |     |
| 0      | Add a new APERIO controller    |     |
|        | Add a new UZ controller        |     |
|        |                                |     |

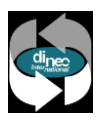

#### Locate this element on the map Delete Del Controller status... Configuration of alarms... Accessibility of the elements... Controller properties... Tasks running on the controller... Burn the flash... Burn the devices... Functions... Planning... New burglar module... Elevators > New Energy module Add hardware (RS485) > Add a DA-6202 (1 door) or a DA-6206 (2 doors)... Add hardware (IP) Add a DA-6204 (1 to 4 doors)... > Add an Aperio door... Add an UZ door... Add a Door... Add a Gate... Add a 6 inputs / 4 outputs module.. Add a protocol converter.. Add a 12 inputs module... Add a 6 inputs / 8 outputs module..

#### 3. Add hardware (RS485) and then Add an Aperio door

#### 4. Configure new access

In the page « **Deneral information** », in address put one of the addresses of the Door Handle paired in the hub.

Example: if you want to put the 1st Door Handle in the hub whose address is 1, then you enter 1; if you want to put the 6th Door Handle in the hub whose address is 1, then you enter 81; if you want to put the 2nd Door Handle in the hub whose address is 3, then you enter 20.

| ccess Name :                         | Address : Logical ID :                                                                                             |
|--------------------------------------|----------------------------------------------------------------------------------------------------|
| New access                           | 0 2                                                                                                    |
| nfo :                                | The serial number is printed on the label of the PCB. The logical<br>number should be used in the DinTalk program. |
| alendar :                            |                                                                                                    |
| DBM6000 V Holiday                    | /5                                                                                                    |
| Options                              | Type of Location                                                                                                   |
| ermission is given by the operator : | <ul> <li>Neutral / Inside a zone</li> </ul>                                                                        |
| Never 🗸                              | O Between these 2 zones :                                                                                          |
| Open in emergency mode               | Outside                                                                                                    |
| External authorization               |                                                                                                    |
| Clocking to DinClock                 | Outside                                                                                                    |
| Output 3 is randomly activated       | Work in Anti-Pass-Back                                                                                             |
| Percent of activation : 10           |                                                                                                    |
|                                      |                                                                                                    |
| ast events                           |                                                                                                    |
|                                      |                                                                                                    |
|                                      |                                                                                                    |
|                                      |                                                                                                    |
|                                      |                                                                                                    |

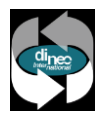

In the pages « **Reader** » for badge technology, you need to put the type of badges you use on your site. There are 3 types: MiFare (Iso2), IClass - HID (Wiegand), EM4102 (Prox).

If you're using MiFare (Iso2), leave the following field set to "Auto".

| New access [AD=0]                                               | ×                                                                                  |
|-----------------------------------------------------------------|------------------------------------------------------------------------------------|
| 🖪 General information 🛷 Reader 🍓 Periphery 🔥 Alarms 🕅 🚯 Free pe | riods 🛙 🌚 Locked periods 🛛 😤 Counters 🗎                                            |
| This reader is used to                                          |                                                                                    |
| Go from 'Outside' to 'Outside'                                  | This choice is enabled when the access is                                          |
| ◯ Go from 'Outside' to 'Outside'                                | located between 2 zones. This mode can be set<br>in the 'General information' tab. |
|                                                                 |                                                                                    |
| Technologies                                                    |                                                                                    |
| 1:                                                              |                                                                                    |
| Auto                                                            |                                                                                    |
|                                                                 |                                                                                    |
|                                                                 |                                                                                    |
| Combination                                                     |                                                                                    |
| Readers :                                                       |                                                                                    |
| Can be hypassed by user rights                                  |                                                                                    |
|                                                                 |                                                                                    |
|                                                                 |                                                                                    |
| Locked in downgraded mode     Display                           | hed                                                                                |
| Automatic end of visit                                          |                                                                                    |
| Timed APB : 0 min.                                              |                                                                                    |
|                                                                 |                                                                                    |
|                                                                 | OK Cancel Help                                                                     |

For the "Alarm" page, you need to enter an alarm profile that will generate an alarm when Aperio's battery level becomes critical.

| lew access [AD=0]                                                                                         |             |           | ×                                                           |  |  |
|----------------------------------------------------------------------------------------------------|-------------|-----------|-------------------------------------------------------------|--|--|
| General information                                                                                       | der 🛛 🆏 Per | riphery 🥂 | 🖌 Alarms 🛛 🚯 Free periods 🛛 🚥 Locked periods 🛛 🕵 Counters 🗎 |  |  |
| Configure the events that will generate an alarm                                                          |             |           |                                                             |  |  |
| Note that the local huzzer is ON while the alarm is present, but the relay on the controller is activated |             |           |                                                             |  |  |
| until acquitment.                                                                                         |             |           |                                                             |  |  |
| Alarm type                                                                                                | Local       | Ctrl      | Profile and messages                                        |  |  |
| Reader (tamper / offline)                                                                                 |             |           | Alarm profile :                                             |  |  |
| Sabotage box & door contact                                                                               |             |           | ~                                                           |  |  |
| Break-input                                                                                               |             |           | Instructions files :                                        |  |  |
| Access too long opened                                                                                    |             |           |                                                             |  |  |
| 12V / 3V failure                                                                                          |             | $\sim$    |                                                             |  |  |
| Consecutive false codes                                                                                   |             |           | Add / remove files                                          |  |  |
|                                                                                                    |             |           |                                                             |  |  |
| Monitoring of illegal opening                                                                             | 5           |           |                                                             |  |  |
| Period : <24/24>                                                                                          |             |           | ✓ …                                                         |  |  |
| Not to treat the illegal openings of the door                                                             |             |           |                                                             |  |  |
|                                                                                                    |             |           |                                                             |  |  |
|                                                                                                    |             |           | OK Cancel Help                                              |  |  |

### Here is some information on the Hub and Door Handle LEDs

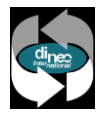

## For the ComHub :

| Access denied               | Green                  |
|-----------------------------|------------------------|
| Door Handle Aperion Offline | Green + Blinking 1 red |
| ComHub Offline              | Green + Blinking 2 red |
| Door Handle and Hub Offline | Green + Blinking 3 red |

#### For Door Handle :

| Access denied  | 1 | red flash           |
|----------------|---|---------------------|
| Access allowed | 1 | green flash         |
| Blocked serure |   | ontinuous red flash |